## LP-5ai 123 Configuration Manual in Client Mode.

**SLANPRO** 

LP5ai\_M123\_ENB01W

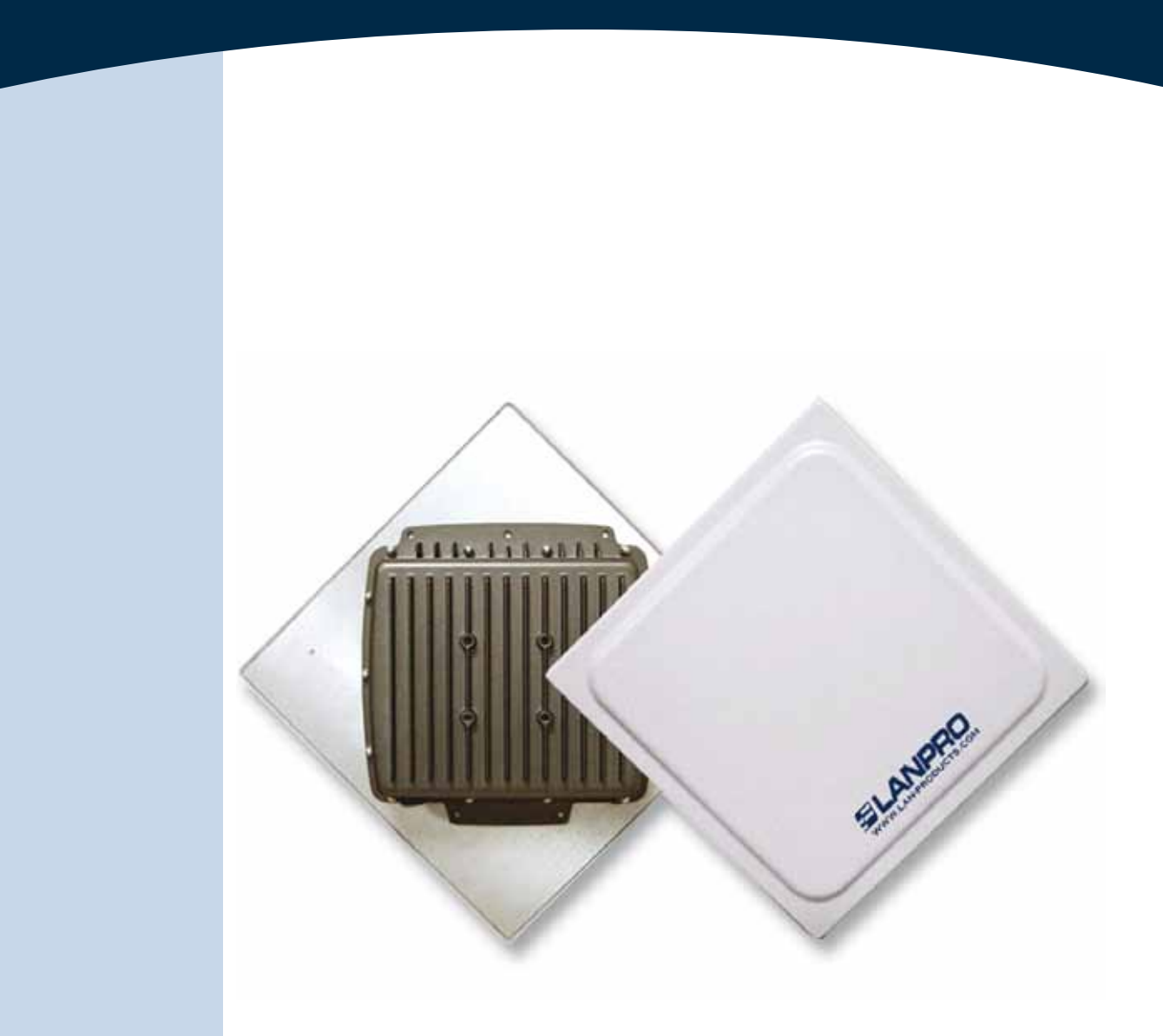

# LP-5ai 123 Configuration Manual in Client Mode.

The following Instruction Manual will guide you on how to configure the LP-5ai in Client Mode.

1

Once the Setup 123 Manual has been executed, (document: **LP-5ai\_M123\_END01W**), proceed to configure it by first connecting the UTP cable that comes from the LP-5ai to the **To Odu** port of the PoE Injector furnished with the radio as shown in figure 1.

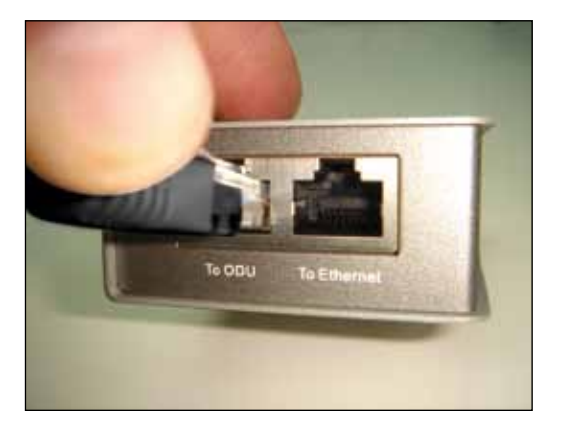

Figure 1

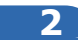

Connect an UTP cable from the: **To Ethernet** port of the PoE injector to the Switch or PC as shown in figure 2.

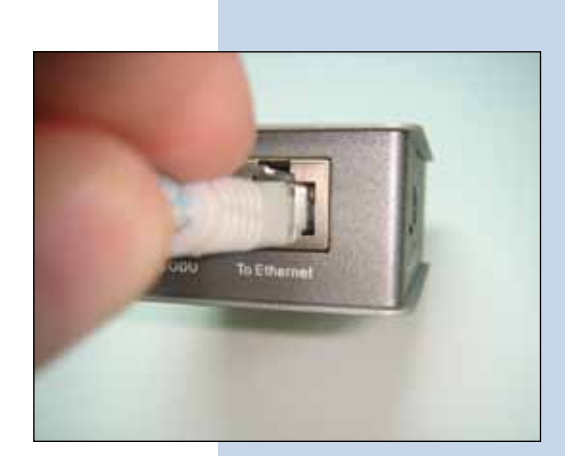

Figure 2

#### 3

Connect electric power to the PoE injector as shown in figure 3.

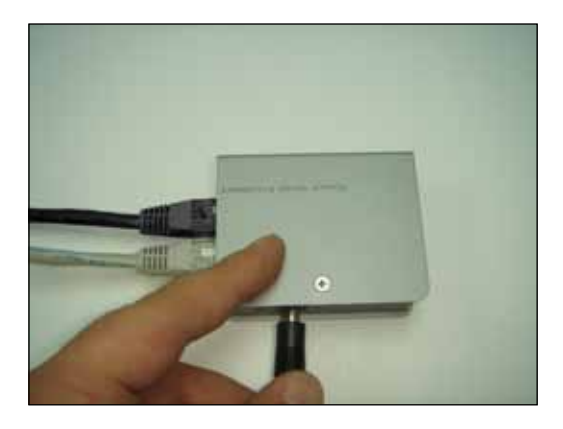

Figure 3

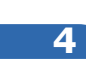

Please go to your network card properties window and select: **Internet Protocol**, then select: **Properties**, as shown in figure 4.

| Connect using                                      |                                                                                                    |                                                      |                              |                              |
|----------------------------------------------------|----------------------------------------------------------------------------------------------------|------------------------------------------------------|------------------------------|------------------------------|
| Intel(R) PR                                        | 0/1000                                                                                                    | MT Mobile Cor                                        | nne                          | Configure                    |
| This connection (                                  | uses the l                                                                                                    | ollowing items                                       |                              |                              |
| S WLink                                            | IPK/SP<br>Protocol                                                                                                    | (/NetBIOS Co                                         | mpatible                     | Transport Prot               |
| Instal                                             |                                                                                                    | Uninital                                             |                              | Properties                   |
| Description                                        |                                                                                                    |                                                      |                              |                              |
| Transmission C<br>wide area netw<br>across diverse | Control Provident Provident Providen | otocol/Internel<br>col that provid<br>nected network | t Protoco<br>des comm<br>ks. | l. The default<br>nunication |
| Show icon in r                                     | notificatio<br>n this co                                                                                                    | n area when c<br>nnection has li                     | connecte<br>mited or i       | d<br>no connectivity         |

5

In the window shown in figure 5, select: **Use the following IP address** and input an IP address in the range of IP set by default of the LP-5ai. In this example, we have selected address: 192.168.1.201, the LP-5ai has a default address of 192.168.1.1, input 255.255.255.0 in: **Subnet Mask**, in: **Default gateway** input the destination router address, in: **Preferred DNS Server** you must input the **DNS** address of your service provider or the IP address of your destination router, the one that provides the Internet Service, this will route any corresponding queries to the router of the destination network.

| Local Area Connection Properties                                                                                                    | Internet Protocol (TCP/IP) P                                                                                                    | roperties 🛛 🛛 🕻                  |  |
|----------------------------------------------------------------------------------------------------|----------------------------------------------------------------------------------------------------|----------------------------------|--|
| General Advanced                                                                                                    | General                                                                                                    |                                  |  |
| Connect using W Intel(R) PR0/1000 MT Mobile Conne Con                                                                                                    | You can get IP settings assigned automatically if your network supports<br>this capability. Otherwise, you need to ask your network administrator for<br>the appropriate IP settings.<br>O Obtain an IP address automatically |                                  |  |
| This connection uses the following items:                                                                                                    |                                                                                                    |                                  |  |
| W" NwLek NeBIOS     W" NwLek IPK/SPK/NeBIOS Compatible Transp                                                                                                    | Use the following IP address     IP address                                                                                                    | 192 168 1 201                    |  |
| Tinternet Photocol (TCP/IP)                                                                                                    | Subnet mask: 255 . 255 . 255                                                                                                    | 255.255.255.0                    |  |
| S Initial Peop                                                                                                    | Default gateway:                                                                                                    | 192 168 1 1                      |  |
| Desception<br>Transmission Control Photocol/Internet Photocol. The<br>wide area network protocol that provides communical<br>across diverse interconnected networks. | Otaan DNS serve address     Otaan DNS serve     Preferred DNS server:                                                                                                    | er addesses<br>192 , 168 , 1 , 1 |  |
| Show icon in noblication area when connected<br>Nobly me when this connection has limited or no con                                                                  | Alternate DNS server.                                                                                                    | Advanced                         |  |
|                                                                                                    |                                                                                                    | OK Carcel                        |  |

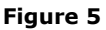

7

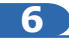

Please open your preferred browser and input the default address: 192.168.1.1, please see figure 6.

| Certificate Error: Na | Certificate Error: Navigation Blocked - Windows Internet Explorer |        |   |  |   |
|-----------------------|-------------------------------------------------------------------|--------|---|--|---|
| SS - Etrailit         | (3 (3) + mrd/192.168.1.1                                          |        |   |  | 4 |
|                       |                                                                   | Figure | 6 |  |   |
|                       |                                                                   |        |   |  |   |
|                       |                                                                   |        |   |  |   |
|                       |                                                                   |        |   |  |   |
|                       |                                                                   |        |   |  |   |
|                       |                                                                   |        |   |  |   |
|                       |                                                                   |        |   |  |   |

In the certificate validation window shown in figure 7, please accept by selecting: **Continue to this website** (not recommended).

| Certifical | le Error: Navigation Blocked - Windows Internet Explore                                                                | HIA.                                                                                        |
|------------|----------------------------------------------------------------------------------------------------|---------------------------------------------------------------------------------------------|
| 00         | Ø ==== 192.168.1.1                                                                                                    | ± fr  X (b) →                                                                               |
| Favorites  | Cetificate Error: Navigation Biocled                                                                                   | 9 · 0 · 9                                                                                   |
| 8          | There is a problem with this website's secu                                                                            | urity certificate.                                                                          |
|            | The security certificate presented by this website was ro<br>The security certificate presented by this website was in | not issued by a trusted certificate authority.<br>issued for a different website's address. |
|            | Security certificate problems may indicate an attempt to<br>server.                                                    | to fool you or intercept any data you sand to the                                           |
|            | We recommend that you close this webpage and d                                                                         | do not continue to this website.                                                            |
|            | Clochere to doze this webpape.                                                                                         |                                                                                             |
| <          | Continue to this website (not recommended)                                                                             |                                                                                             |
|            | More information                                                                                                    |                                                                                             |
|            | 1.5.9415                                                                                                    |                                                                                             |

| _   |  |
|-----|--|
|     |  |
| 1.1 |  |
|     |  |

In the window shown in figure 8, input the word admin in: **Name** and the word: **password** in: **Password** and then select: **Login now**.

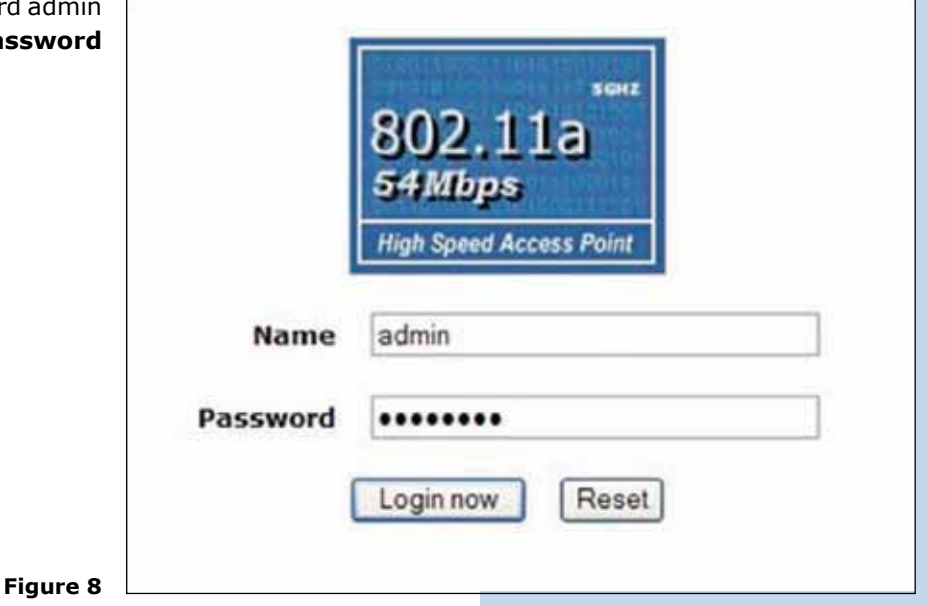

Then, as shown in figure 9, please proceed to change the IP address of the equipment. In this example, the LP-5ai will connect as a Client of another LP-5ai whose IP address is: 192.168.1.1 and which has more than one VAP already configured. For changing the IP address, proceed to select: **IP Settings** in the menu: System Setup, then change the IP address and select: **Apply**. The equipment will reboot and you will have to access it again through the new IP address.

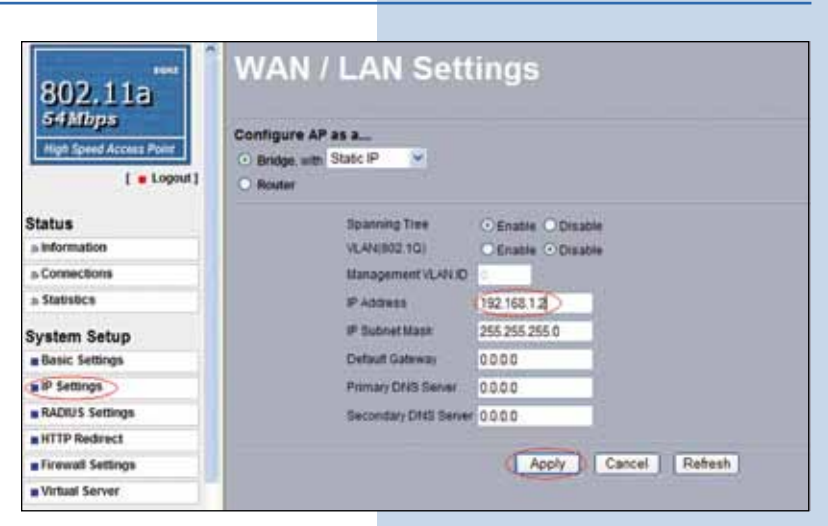

10

9

In the window shown in figure 10, please proceed to select: **Basic Settings** in the menu: **Wireless Setup**. In: **Operation Mode** select: **Station Adapter** and then select: **Apply**.

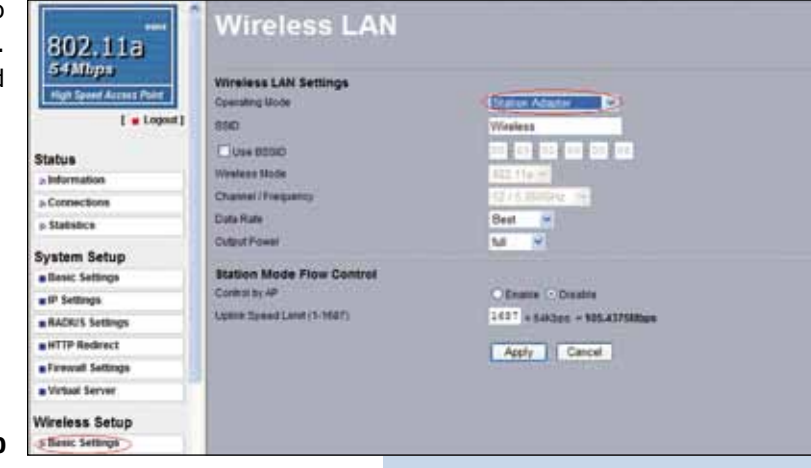

Figure 10

#### 11

In the window shown in figure 11, in the menu: **Tools**, proceed to select: **Site Survey**, locate the network you wish to connect to, then select it and click on: **Select**.

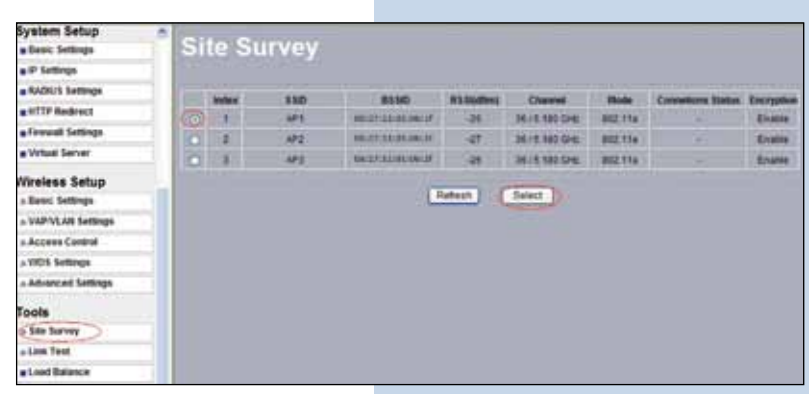

Figure 11

12

In figure 12, the network will appear highlighted in yellow color indicating that it was selected.

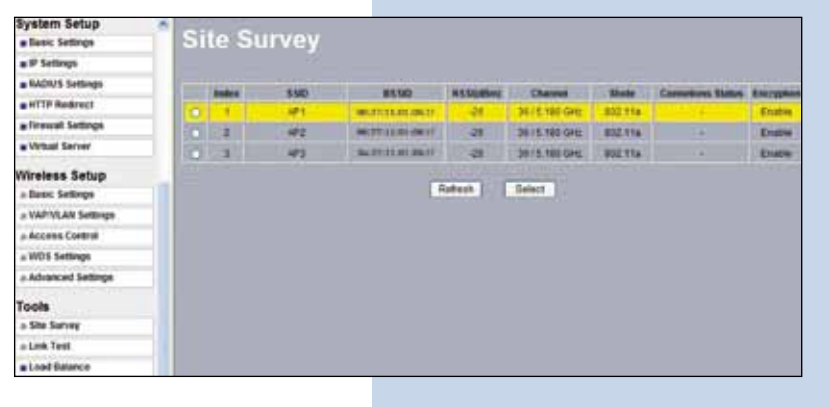

Figure 12

#### 13

In the window shown in figure 13, you will configure the security, this will depend on the already established security in the **AP** against which it will connect. In this example it is WEP, in the menu: **Wireless Setup**, select: **VAP-VLAN Settings**, select: **sta\_profile** and then select: **Edit**.

| The Design Access Part                                                                                                    | Second P              | -    | in for Yap, Station Adapter, 1923, and here | that the product of |                  |          |
|----------------------------------------------------------------------------------------------------|-----------------------|------|---------------------------------------------|---------------------|------------------|----------|
| in the second second se | and the second second | 1    | Profix Bare                                 | 150                 | Tecority.        | - Inelle |
| ( . robert)                                                                                                    | 1000                  | 1.   | AP_Profest                                  | 2004910             | Open 3/alem      |          |
| itatus                                                                                                    | -                     | 2    | W_Poss2                                     | Thursda             | Open Bystem      |          |
| a beformation                                                                                                    | 1000                  | 1    | (P.Polis)                                   | Sinces.             | Caref Busilierer |          |
| Connections                                                                                                    | 110018                |      | AP_PINE+1                                   | Titlere an          | Dyan 3,99m       |          |
| Claffinder a                                                                                                    | 11000                 |      | M.Postal                                    | Strawps .           | Open Bystem      |          |
|                                                                                                    | 11 contraction        | 18   | AP_Pullet                                   | Novista.            | Cases Bystem     |          |
| ystem Setup                                                                                                    |                       | 1    | AP_PHIMAT                                   | Werene .            | Open System      |          |
| Basic Sellings                                                                                                    | 1 aligned             |      | 17,71843                                    | STATUTE .           | Open Byalam      |          |
| IP Settings                                                                                                    | 10                    |      | sta, profile                                | 191                 | Open Bystem      |          |
| RADIUS Settings                                                                                                    |                       |      | win.profile                                 |                     |                  |          |
| HTTP Redrect                                                                                                    | 10000                 |      | interbuilding profile                       |                     |                  |          |
| Fermal Settings                                                                                                    |                       |      |                                             | 1 tot 1             |                  |          |
| Virbal Server                                                                                                    |                       |      |                                             |                     |                  |          |
| ireless Setup                                                                                                    | VEAN (002             | .10) | tetup                                       |                     |                  |          |
| Basic Settings                                                                                                    | 1.47_5141             | 41   | LAN E.                                      |                     |                  |          |
| a WARVEAU Settings                                                                                                    | 2 AP_Post             | 1    | (MIE)                                       |                     |                  |          |
| a Access Corerol                                                                                                    | 3 AP_P(0              | BET. | CALLE!                                      |                     |                  |          |

#### 14

In this example, we will generate the same keys of the **AP** and will establish the same ways of authentication and encryption. In order to do this, in figure 14, in mode of authentication with: **Shared Key**, in: Data encryption we will select: **64 bits WEP**, then we must input in **Passphrase**: the same used in the **AP**, then we will select: **Generate Keys**, in this way we will generate the same keys in the Client LP-5ai, then we will select: **Key 1**, which is the active one in the **AP**, then we will select: **Apply**.

| New Sold Street Street | Security Profile f                 | or Station Ada  | apter Config | uration |
|----------------------------------------------------------------------------------------------------|------------------------------------|-----------------|--------------|---------|
| 1.7.5.5.1                                                                                                    | Data Procession                    | EA SAL WEP      | 2            |         |
| Ratus                                                                                                    | Passprone (111)414715 / 9          | Garargia Xays   |              |         |
| a Information                                                                                                    | Mart O LINEACHAF                   |                 |              |         |
| - Connections                                                                                                    | Net 2 0 1277582722                 |                 |              |         |
| » Slatistics                                                                                                    | NH12 0 000+412CEF                  |                 |              |         |
| lystem Setup                                                                                                    | AN E O SEFLEISEIS                  |                 |              |         |
| a Banic Settings                                                                                                    |                                    |                 |              |         |
| #P Settings                                                                                                    | Writess Cletil Decarity Separation | Eratie)         | Dauna        |         |
| Autors Settings                                                                                                    |                                    | Back Avery Care | cel .        |         |
| HITP Redrect                                                                                                    |                                    |                 |              |         |
| a f crewell Settings                                                                                                    |                                    |                 |              |         |
| • Virtual Server                                                                                                    |                                    |                 |              |         |
| Vireless Setup                                                                                                    |                                    |                 |              |         |
| a Basic Settings                                                                                                    |                                    |                 |              |         |
| - VAPIVLAR Settings                                                                                                    |                                    |                 |              |         |
| Access Control                                                                                                    |                                    |                 |              |         |

Figure 14

#### 15

In this case, a new message will be prompted, (See figure 15), with the information that will indicate you the keys that apply for all the security profiles, then select: **OK**.

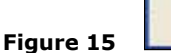

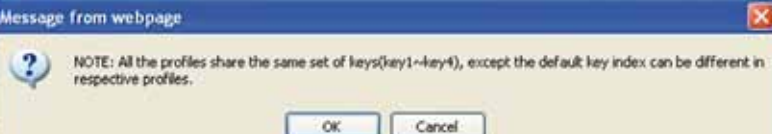

### 16

Please wait for about 30 seconds and verify the equipment connectivity, in order to do this:

Figure 16 a

a Send a **PING** to the destination AP, (Please see figure 16 a).

| 2:>>ping 192.168.1.1 -t                                                                                                    |   |
|----------------------------------------------------------------------------------------------------|---|
| 'inging 192.168.1.1 with 32 bytem of data:                                                                                                    | - |
| <pre>keply from 192.168.1.1: bytes=32 time=2m: TTL=255<br/>keply from 192.168.1.1: bytes=32 time=2m: TTL=255<br/>keply from 192.168.1.1: bytes=32 time=2m: TTL=255<br/>keply from 192.168.1.1: bytes=32 time=2m: TTL=255<br/>keply from 192.168.1.1: bytes=32 time=2m: TTL=255<br/>keply from 192.168.1.1: bytes=32 time=1m: TTL=255<br/>keply from 192.168.1.1: bytes=32 time=1m: TTL=255<br/>keply from 192.168.1.1: bytes=32 time=1m: TTL=255<br/>keply from 192.168.1.1: bytes=32 time=1m: TTL=255<br/>keply from 192.168.1.1: bytes=32 time=1m: TTL=255<br/>keply from 192.168.1.1: bytes=32 time=2m: TTL=255<br/>keply from 192.168.1.1: bytes=32 time=2m: TTL=255<br/>keply from 192.168.1.1: bytes=32 time=1m: TTL=255<br/>keply from 192.168.1.1: bytes=32 time=1m: TTL=255<br/>keply from 192.168.1.1: bytes=32 time=1m: TTL=255<br/>keply from 192.168.1.1: bytes=32 time=1m: TTL=255<br/>keply from 192.168.1.1: bytes=32 time=1m: TTL=255<br/>keply from 192.168.1.1: bytes=32 time=1m: TTL=255<br/>keply from 192.168.1.1: bytes=32 time=1m: TTL=255<br/>keply from 192.168.1.1: bytes=32 time=1m: TTL=255</pre> |   |

b Enter in the **AP** and verify option: **Connections** that the LP-5ai client is connected. Please see figure 16 b.

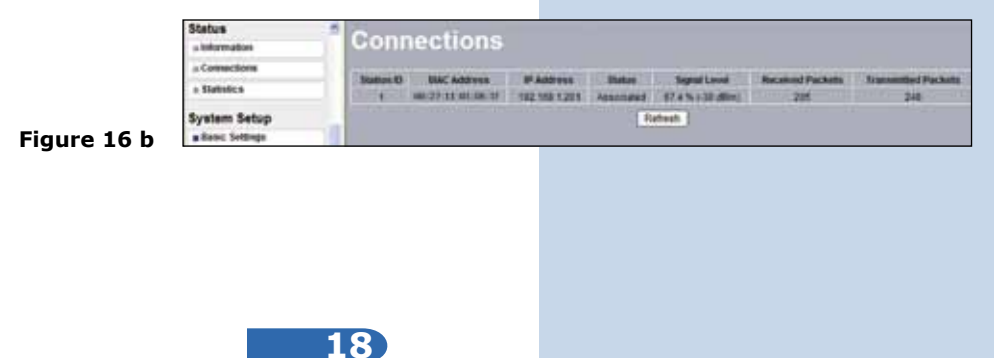

17

In the window shown in figure 17, proceed to change the administration password of the equipment. Even though it is not mandatory, we highly recommend that you change the administration password of your equipment, we must remind you to store it in a safe place to which you can have access in the event that you forget it. If you lose it, you must reset the equipment to factory values and lose any setup you have made. Please use for this the 123 manual on how to reset to factory values, document: **LP5ai\_M123\_ENC01W**.

In order to change the password, please select option: **Change Password**, located in the menu: **Management** as shown in the figure 17.

| In the | window            | shown i    | in figure  | 18, in  | put in: | Current  |
|--------|-------------------|------------|------------|---------|---------|----------|
| Passwe | ord the           | old pass   | sword, in: | New     | Passw   | ord, the |
| new pa | ssword y          | ou want '  | to use, in | the fie | ld: Rep | eat New  |
| Passwe | <b>ord</b> , do a | s indicate | ed and the | select  | Apply   |          |

| System Setup        | 0                                   | system setup                                      |
|---------------------|-------------------------------------|---------------------------------------------------|
| Basic Settings      | Change Password                     | Basic Settings     Onange Password                |
| P Settings          |                                     | IP Settings                                       |
| RADIUS Settings     |                                     | RADIUS Settings                                   |
| HTTP Redirect       | Current Passwood                    | # HTTP Redirect                                   |
| Firewall Settings   | New Password                        | g Firewall Settings                               |
| Virtual Server      | Repeat New Password                 | Wirtual Server Repeat New Password                |
| Load Balance        | Restore Default Password O'Yes O'No | #Load Balance Restore Default Password O Yes O No |
| Vireless Setup      | Apply Cappel                        | Wireless Setup                                    |
| » Basic Settings    | Conver 1                            | a Basic Settings                                  |
| » VAP/VLAN Settings |                                     | a VAP/VLAN Settings                               |
| Access Control      |                                     | » Access Control                                  |
| WDS Settings        |                                     | a WDS Settings                                    |
| Advanced Settings   |                                     | a Advanced Settings                               |
| ools                |                                     | Tools                                             |
| she Survey          |                                     | a Site Survey                                     |
| a Link Test         |                                     | a Link Test                                       |
| lanagement          |                                     | Management                                        |
| a Change Password   |                                     | Change Password                                   |

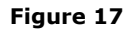